# Creating a School Cafe Account

Westinghouse Arts Academy Charter School

- To begin, click "Select your State"
- Select PA

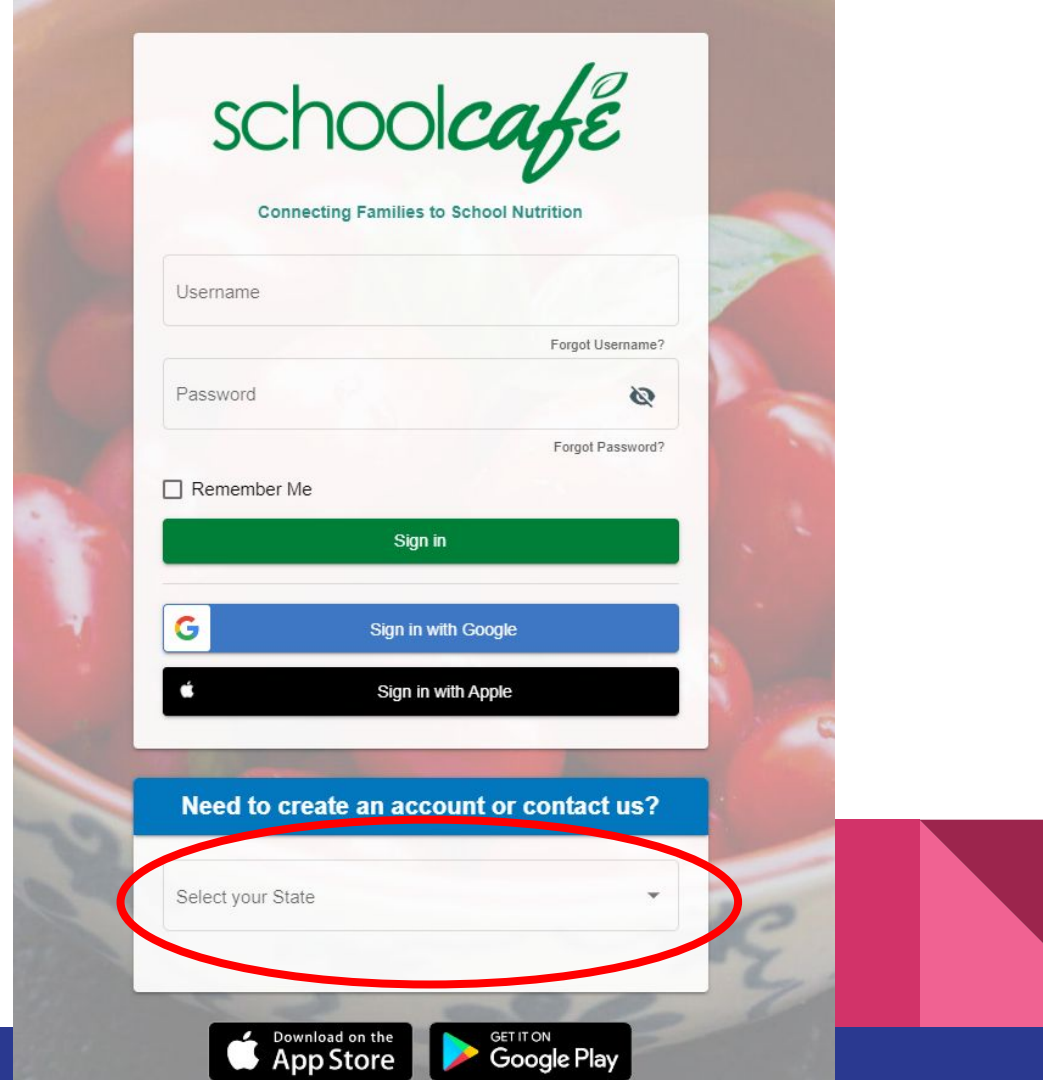

www.schoolcafe.com

Our School District is Westinghouse Arts Academy.

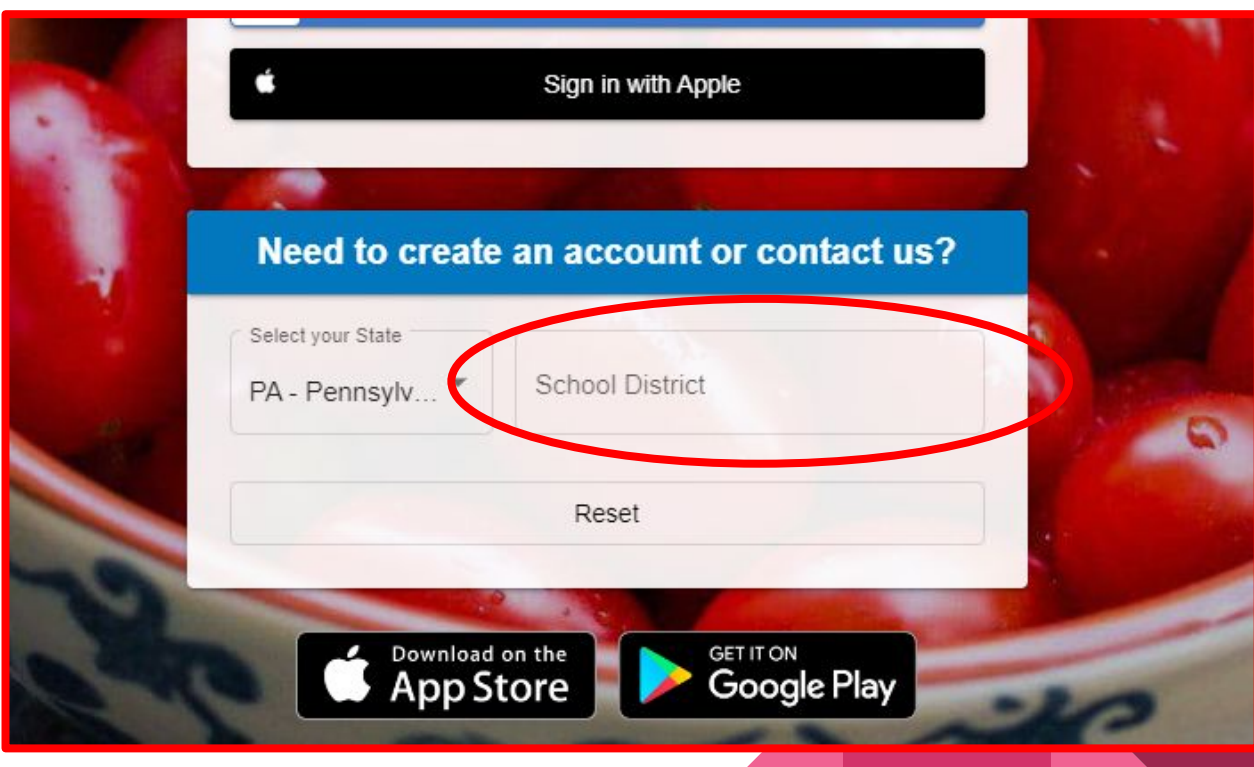

www.schoolcafe.com

Our School District is Westinghouse Arts Academy.

#### Need to create an account or contact us?

| WESTINGHOUSE ARTS ACA | WESTINGHOUSE ARTS ACA | WESTING |                 |
|-----------------------|-----------------------|---------|-----------------|
|                       |                       | WEDTING | HOUSE ARTS ACA. |
|                       |                       |         |                 |

www.schoolcafe.com

Click "Go to My District"

#### Need to create an account or contact us?

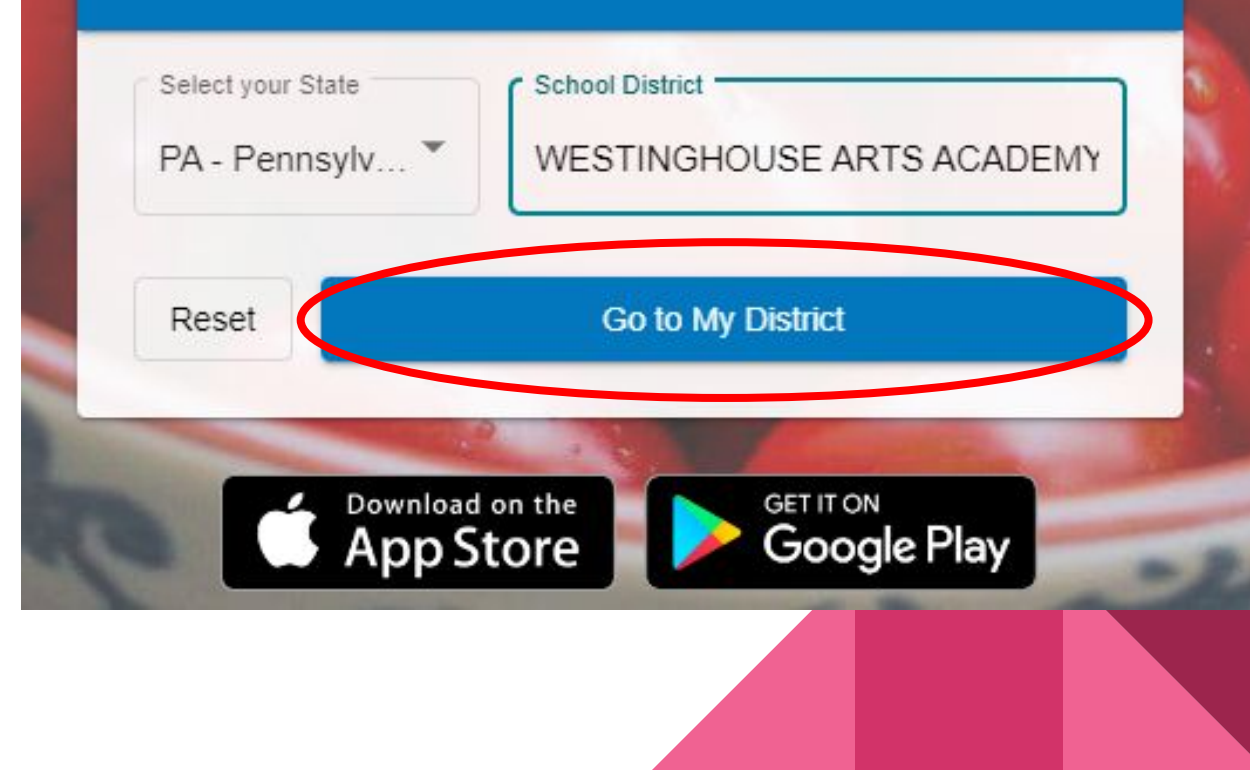

#### www.schoolcafe.com

Click on "Create a new account"

#### Welcome to WESTINGHOUSE ARTS ACADEMY CS!

#### We use SchoolCafé to:

- Make Payments
- Set Purchase Restrictions
  Get Low Balance Alerts
- Submit Meal Applications
- View Purchases

- · Set up Auto Pay
- View Letters
- View Menus

#### Need to do something else?

Sign in to your account

Create a new account

View Menus (as a guest)

Contact Us!

Return to Homepage

schoolcafe

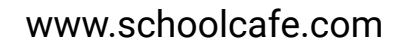

- Select "I'm an Employee of this District"
- Click "Next"

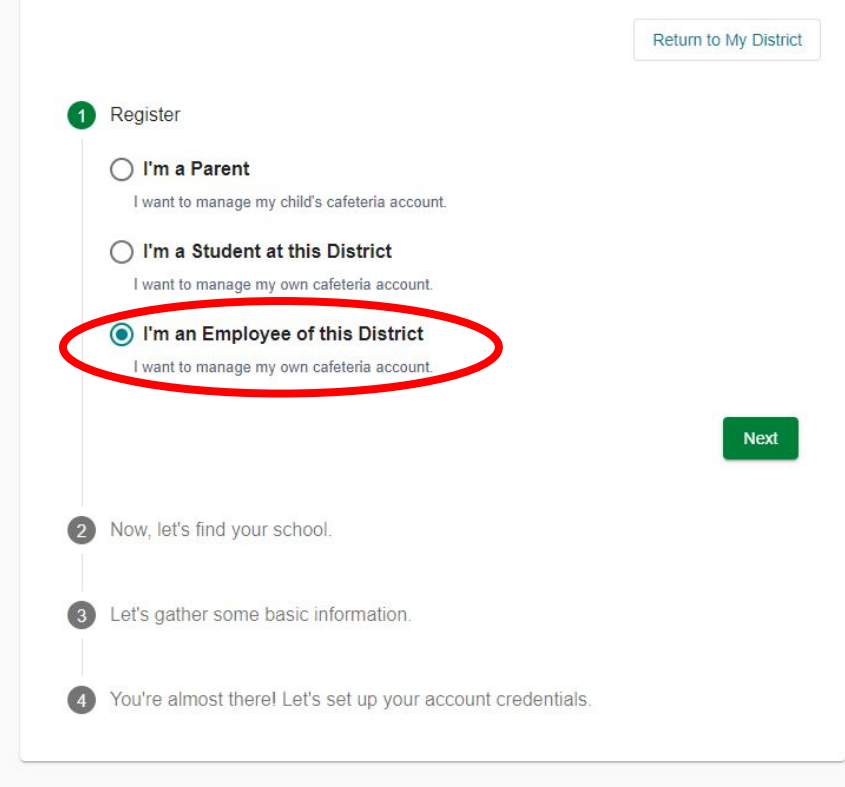

www.schoolcafe.com

The school name is Westinghouse Arts Academy CS

| Now, let's find your | school.      |       |    |
|----------------------|--------------|-------|----|
| PA - Pennsylvania    |              |       |    |
| School District      | ARTS ACADEMY | CS    |    |
| School Name          |              |       |    |
| WESTINGHOUS          | E ARTS ACADE | MY CS |    |
| Previous             |              |       | Ne |
|                      |              |       |    |

- It will Auto-Fill
- Click "Next"

| Now, let's find your school.                 |    |
|----------------------------------------------|----|
| PA - Pennsylvania                            |    |
| School District<br>WESTINGHOUSE ARTS ACADEMY | cs |
| School Name                                  | cs |
| Previous                                     | Ν  |
|                                              |    |

www.schoolcafe.com

Fill in Name, Email, and Phone Number

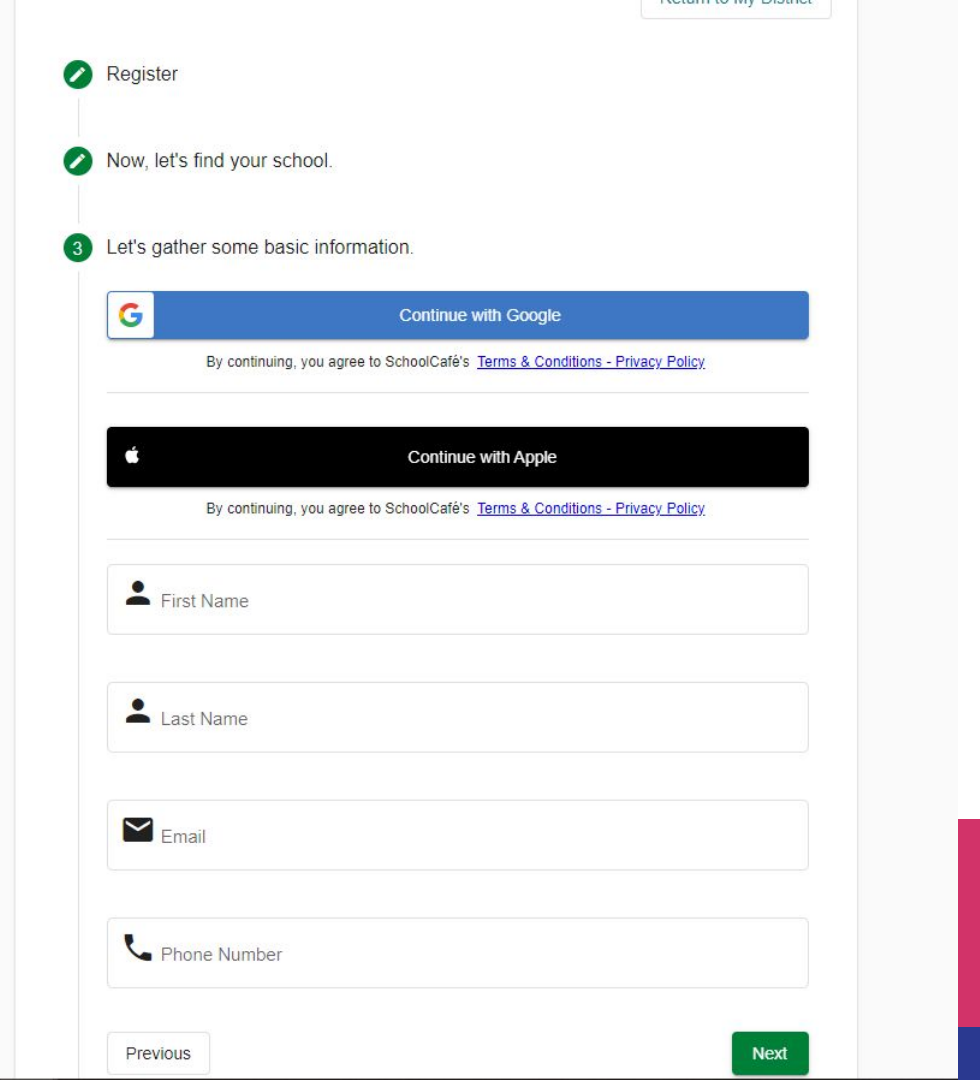

www.schoolcafe.com

Click "Next"

| G            | •                                                                                       |
|--------------|-----------------------------------------------------------------------------------------|
|              | By continuing, you agree to SchoolCafé's <u>Terms &amp; Conditions - Privacy Policy</u> |
| ć            | Continue with Apple                                                                     |
|              | By continuing, you agree to SchoolCafé's Terms & Conditions - Privacy Policy            |
| Firs         | st Name                                                                                 |
| 👗 Ja         | son                                                                                     |
| Las          | t Name                                                                                  |
| Pr           | att                                                                                     |
| Em           | ail                                                                                     |
| <b>M</b> jpr | att@westinghousearts.org                                                                |
| Pho          | one Number                                                                              |
| ۰.<br>۱      | Phone Number                                                                            |

- Fill out the Password and Enter a Security Question and Answer.
- Click "I accept" checkbox
- Click "Create My Account

| Username                         |                                        |
|----------------------------------|----------------------------------------|
| B jpratt@westinghousearts.org    |                                        |
|                                  | jpratt@westinghousearts.org is availab |
| Password                         |                                        |
| •••                              | 29<br>A                                |
| Password Strength                |                                        |
| Weak                             | St                                     |
| Confirm Password                 |                                        |
| От                               | Ø                                      |
| Select a Security Question       |                                        |
| Answer                           |                                        |
| Or <sub>blue</sub>               |                                        |
| Select language                  |                                        |
| XA English                       |                                        |
| ☐ Laccept the Terms & Conditions |                                        |
|                                  |                                        |

- Check your e-mail for verification code.
- Enter code, click "Verify"

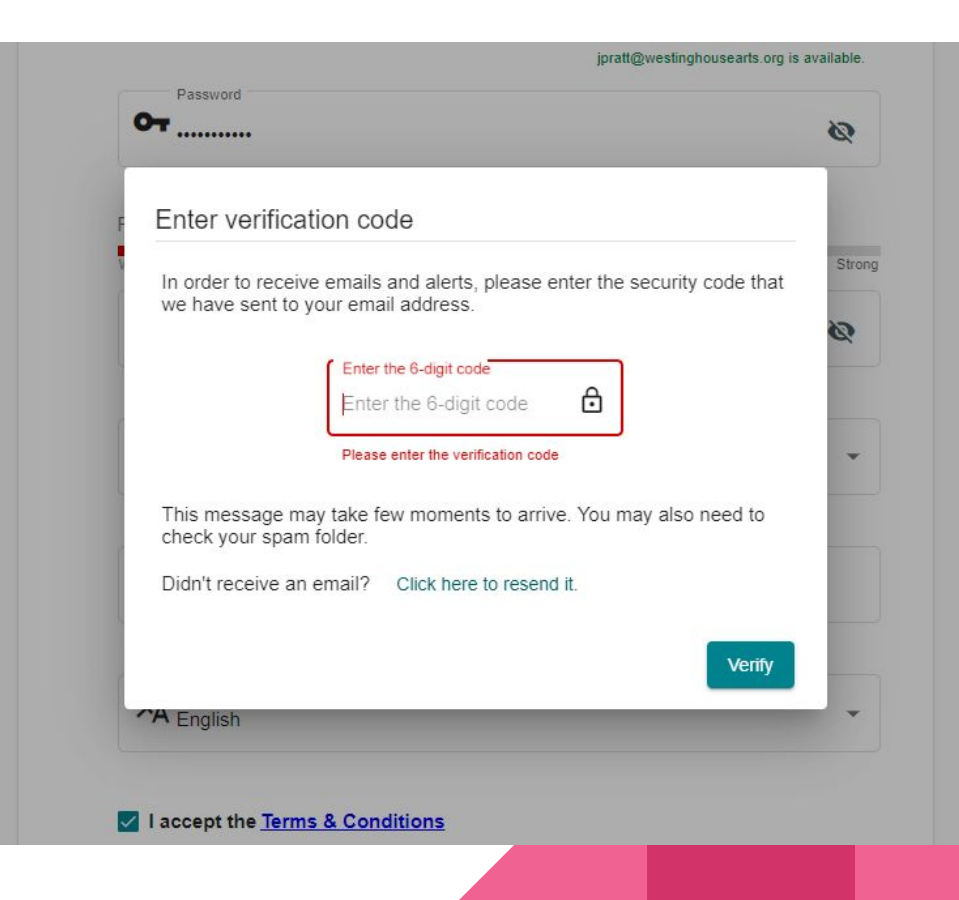

www.schoolcafe.com

Click the chain link next to Connect To My Cafeteria Account

| Welcome, Jason!<br>WESTINGHOUSE ARTS ACAD | Wel<br>WES |
|-------------------------------------------|------------|
| Dashboard                                 | 25         |
| Payments                                  | Pay        |
| 📕 Make a Payment                          |            |
| Payment Info                              | C          |
| Menus                                     | Mer        |
| 🗙 School Menus                            | ×          |
| My Favorites                              | ÷.,        |
| II. Polls                                 | 11.        |
| <ul><li>Support</li></ul>                 | 0          |

≡ school*cafe* 

| RTS ACAD | Dashboard                       |
|----------|---------------------------------|
| ~<br>ent | Connect To My Cafeteria Account |
| ~        |                                 |
|          |                                 |
|          |                                 |

Dashboard.

## School Cafe

www.schoolcafe.com

- Enter your School ID
- Select "Westinghouse Arts Academy CS" from the drop down menu.
- Enter your Last Name

#### Let's find your cafeteria account!

To view your school ID card, you will need to connect to your cafeteria account.

|           | School ID is require      |
|-----------|---------------------------|
| School    |                           |
| Last Name |                           |
| Cancel    | Find My Cafeteria Account |

#### Dashboard.

#### School Cafe

www.schoolcafe.com

Click "Find My Cafeteria Account"

#### Let's find your cafeteria account!

To view your school ID card, you will need to connect to your cafeteria account.

| School      |              |         |      |                |       |
|-------------|--------------|---------|------|----------------|-------|
| WESTINGHOUS | SE ARTS ACAE | DEMY CS |      |                |       |
|             |              |         |      |                |       |
| Last Name   |              |         |      |                |       |
| pratt       |              |         |      |                |       |
|             |              |         |      |                |       |
|             |              |         |      |                |       |
| Cancel      |              |         | Find | My Cafeteria A | ccoun |
|             |              |         |      |                |       |
|             |              |         |      |                |       |

www.schoolcafe.com

- Check the verification box
- Click "Connect My Account"

Cafeteria Account Connection

#### We found a match! Jason Pratt WESTINGHOUSE ARTS ACADEMY CS

By checking this box I verify that this is my account, and I understand that connecting to an account that is not mine may subject me to civil and/or criminal penalties.

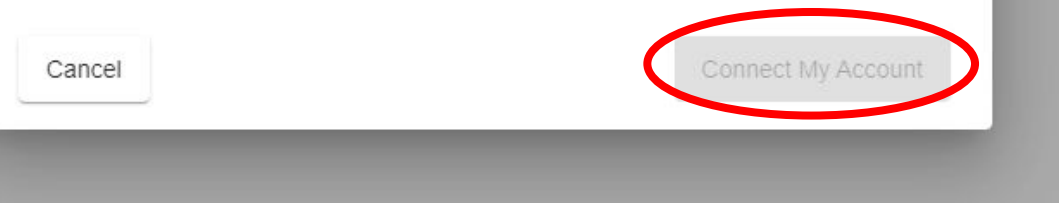

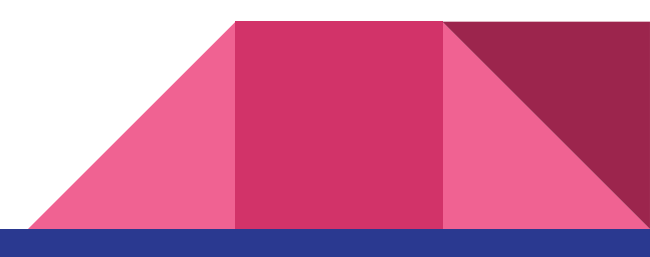

www.schoolcafe.com

You're all set!

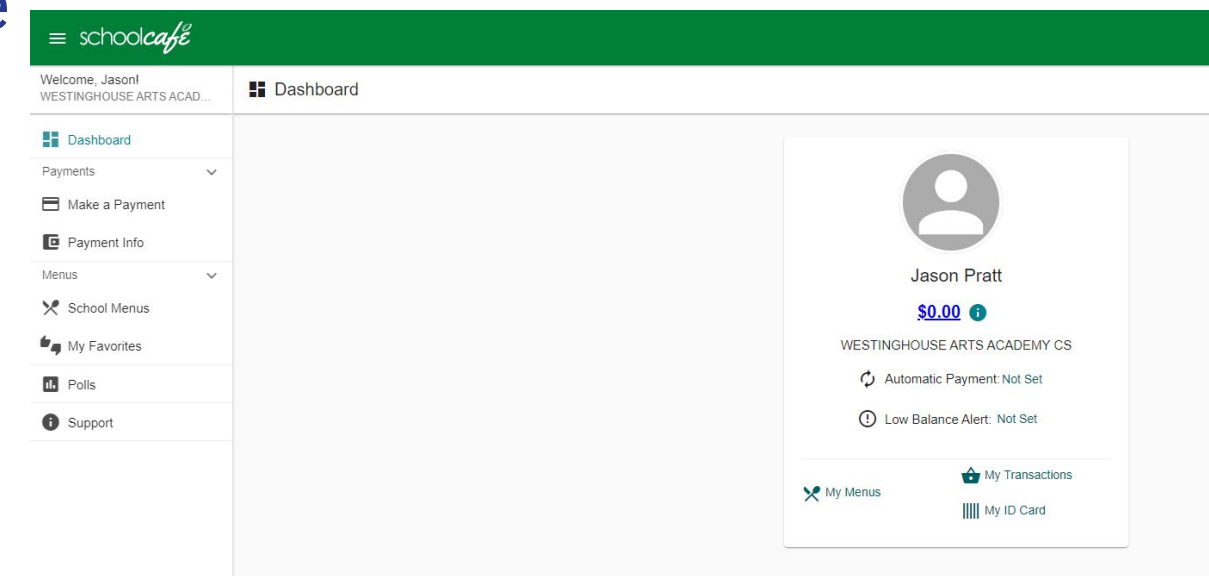

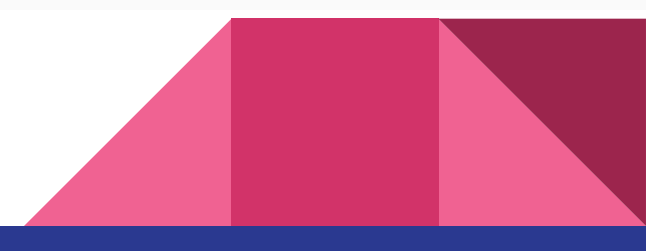